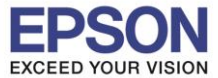

: วิธีการ Reset Epson Scan : ทุกรุ่นที่ใช้โปรแกรม Epson Scan : Windows

## 1.เปิดโปรแกรม Epson Scan 2.กดปุ่ม Configuration

| EPSON Scan           |                 |              |          |
|----------------------|-----------------|--------------|----------|
| EPSON Scan           |                 | Mode:        |          |
| LI JON JCall         |                 | Office Mode  | •        |
| Image Type           |                 |              |          |
| Color C Gra          | ayscale         | O Black      | &White   |
| Destination          |                 |              |          |
| Document Source:     | Auto Detect     |              | <u> </u> |
| Size:                | A4(210 x 297 mm | n)           | <b>▼</b> |
| Orientation:         | •               | 0            |          |
| Resolution:          | 300             | 💌 dpi        |          |
| Image Adjustments    |                 |              |          |
| Unsharp Mask         | I.              | Descreening  |          |
| I Image Option       |                 |              |          |
| I ext Enhancement    |                 |              |          |
| C Auto Area Segmenta | tion            |              |          |
| C Color Enhance:     | Red             | $\nabla$     |          |
| Brightness:          | J               |              | 0        |
| Contrast.            | J               |              | 0        |
| <u>Preview</u>       |                 | <u>S</u> can |          |
| Help                 | Configuration   |              | Close    |

## 3.เลือก Other / กดปุ่ม Reset All

| 🕹 Configuration     |                         |         |        | <b>—</b> × |
|---------------------|-------------------------|---------|--------|------------|
| Preview Color       | ADF Other               |         |        | 1          |
| Correct Docur       | nent Skew               |         |        |            |
|                     |                         |         |        |            |
| ✓ Save settings     |                         |         |        |            |
| Work Area:          | C:                      | •       |        |            |
|                     | Free Space:             | 21.4 GB |        |            |
| Restores all settir | igs to their default va | alues.  | C      | Reset All  |
|                     |                         |         |        |            |
|                     |                         | ОК      | Cancel | Help       |

EPSON

สอบถามข้อมูลการใช้งานผลิตภัณฑ์และบริการ

- โทร.**0-2685-9899**
- เวลาทำการ : วันจันทร์ ศุกร์ เวลา 8.30 17.30 น.ยกเว้นวันหยุดนักขัตฤกษ์
  - www.epson.co.th

## EPSON THAILAND / Nov 2013

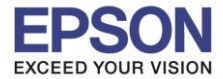

## 4. จะขึ้นหน้าต่างตามรูปด้านล่างให้ กดปุ่ม OK

| EPSON So | can 🗾                                                                                             | X |
|----------|---------------------------------------------------------------------------------------------------|---|
| <u>^</u> | All settings will return to their default values and EPSON Scan<br>will close.<br>OK to continue? |   |
|          | OK Cancel                                                                                         |   |

5.หลังจากนั้นโปรแกรมจะหายไป และให้เปิดใช้งาน โปรแกรม Epson Scan อีกครั้งค่ะ

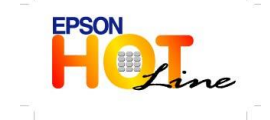

สอบถามข้อมูลการใช้งานผลิดภัณฑ์และบริการ โทร.0-2685-9899 เวลาทำการ : วันจันทร์ – ศุกร์ เวลา 8.30 – 17.30 น.ยกเว้นวันหยุดนักขัดฤกษ์

www.epson.co.th

EPSON THAILAND / Nov 2013